## Jahrgangstufe 8: Einwahl in die WPU-Kurse für die JG. 9 und 10 (Z-Kurse) (Stand: 17.05.2021)

Liebe Schülerinnen und Schüler der Klassen 8k1, 8k2 und 8k3!

Soweit ihr nicht eine 3. Fremdsprache im letzten Schuljahr als vierstündigen WPU-Kurs (D-Kurs) gewählt habt, müsst ihr für die JG. 9 bis 10 einen zusätzlichen WPU-Kurs wählen (Z-Kurs). **Bitte bezieht eure Eltern bei der Entscheidung unbedingt mit ein!** Die Wahl zwischen den Kursangeboten (MINT1WPZ, MINT2WPZ, MUKUWPZ und BILWPZ) findet mithilfe der Plattform **WebUntis** statt. Diese **Anleitung** soll euch bei der Einwahl unterstützen. Sobald ihr euch anmeldet, findet ihr - nach der Freischaltung der Anwahl - unter dem Menüpunkt "Kurse" (s. gelber Pfeil) das Auswahlfenster.

| n Sie worden voor System abgeme 🗴 N Weblints 🗴 + |                                         |                                                                                                    |                |  |  |  |  |  |  |
|--------------------------------------------------|-----------------------------------------|----------------------------------------------------------------------------------------------------|----------------|--|--|--|--|--|--|
| ← → C ① i exterpasebutis.com/today               |                                         |                                                                                                    |                |  |  |  |  |  |  |
| 📃 Links                                          | s Stadt Göttingen 👩 Stadt Göttingen     | - In 🚆 FKG - Felix-Nein-Gy 🧱 IServ - Rygoetting 🐣 WebUntis 🤍 dobcontrol-Login 💟 Schulverwalbungsbl 🛄 Göttinger Tageblatt 📓 freenet.de 🔯 hr2.de   Radio Tur H 🤗 ambin: Anabin - Inf 🗳 Corona-Erlasse Sch 🛡 Schu | le in Corona-Z |  |  |  |  |  |  |
| 1                                                | WebUntis<br>Felix-Klein-Gymn. Göttingen | Heute 17.05.2021                                                                                                    |                |  |  |  |  |  |  |
| 88                                               | Heute                                   | Later Animeterge Interlige (1743-2021 1124-127)<br>Sie haben keine EMail in ihrem Proli Nisterlegs:                                                                                                    |                |  |  |  |  |  |  |
| EZ                                               | Übersicht                               | Nachrichten 🗟 🖋                                                                                                    |                |  |  |  |  |  |  |
|                                                  | Mitteilungen                            | Die Kasse del ist in dieser Woche für den Hofdienst ein Kleinen Felix zustandig.<br>Die Kasse 10MN/Tat in dieser Woche für den Hofdienst ein Goden Felix zustandig.                                            |                |  |  |  |  |  |  |
| <br>☆                                            | Mein Stundenplan                        | Die verschiedenen Schülergruppen haben in dieser Woche an folgenden Tagen Unterricht:                                                                                                    |                |  |  |  |  |  |  |
|                                                  | Kurse                                   |                                                                                                    |                |  |  |  |  |  |  |
| R                                                | Hausaufgaben                            | JG510A<br>JG112<br>Mitworkh<br>JG510B                                                                                                    |                |  |  |  |  |  |  |
| °C<br>1                                          | Klassendienste                          | JØ1711<br>Denneving<br>JØ5/0A                                                                                                    |                |  |  |  |  |  |  |
| 80                                               | Sprechstunden                           | JG 11:2<br>Freiting<br>JG 51:06<br>JG 11:1                                                                                                    |                |  |  |  |  |  |  |
|                                                  |                                         | In dieser Woche finden am Dienzag und am Mitzuoch die mündlichen Abiturpröfungen zust.                                                                                                    |                |  |  |  |  |  |  |
|                                                  |                                         | Am Dienstag endst der Unterricht für alle Jahrgänge nach der 8. Stunde                                                                                                    |                |  |  |  |  |  |  |
|                                                  |                                         | Am Mittwoode entitlise de Unterricht für die Jahrgange 7-12.<br>Die Jahrganges Sund öhleben ein diesem Fig Uterreicht zum der Auflichten Eine Auflichten der Auflichten der Aufl                               |                |  |  |  |  |  |  |
|                                                  |                                         | Die Schülterinnen und Schülter der VK1 konnen sich in deen ersten beiden Stunden in ihrem Klassensum aufhalten.                                                                                                |                |  |  |  |  |  |  |
|                                                  |                                         |                                                                                                    |                |  |  |  |  |  |  |
|                                                  |                                         |                                                                                                    |                |  |  |  |  |  |  |
|                                                  |                                         |                                                                                                    |                |  |  |  |  |  |  |
|                                                  | _                                       |                                                                                                    |                |  |  |  |  |  |  |
| T                                                | <b>test.schueler1</b><br>Schüler*in     |                                                                                                    |                |  |  |  |  |  |  |
| [] <del>]</del>                                  | Abmelden                                |                                                                                                    |                |  |  |  |  |  |  |
| https://eut                                      | erpe.webuntis.com/course-registration   |                                                                                                    |                |  |  |  |  |  |  |

Es öffnet sich das Untermenü "Anmeldung". Dort sind die zu wählenden Kurse dargestellt, von denen ihr zwei als Erst- und als Zweitwahl wählen müsst. Wollt ihr z.B. den Kurs MINT2WPZ als Kurs mit der ersten Priorität wählen (Erstwahl), klickt ihr die zugehörige Schaltfläche an (siehe gelber Pfeil). Die Zweitwahl sollte im nächsten Schritt getroffen werden.

| n Sie wurden vom System abgeme: X 🕐 WebUntis X +    |                                  |                 |                  |                                                            |                          |              |           |                   | σ                   | ×                 |             |                        |                    |                      |   |   |
|-----------------------------------------------------|----------------------------------|-----------------|------------------|------------------------------------------------------------|--------------------------|--------------|-----------|-------------------|---------------------|-------------------|-------------|------------------------|--------------------|----------------------|---|---|
| ← → C △ ê evterpexveburitis.com/course-registration |                                  |                 |                  |                                                            |                          |              |           |                   | or 20               | \$ ¢              | 1 E         |                        |                    |                      |   |   |
| 📃 Links S                                           | Stadt Göttingen 🛛 n Stadt Göttin | ngen - In 💼 FKG | - Felix-Klein-Gy | IServ - fkggoettir                                         | ig 🤌 WebUntis            | dsbcontrol-l | Login 🗳 S | chulverwaltungsbl | Göttinger Tageblatt | 🖌 freenet.de      | Madio für H | 🕢 anabin: Anabin - Inf | Corona-Erlasse Sch | Schule in Corona-Z   | - |   |
| (+)                                                 | Kurse                            |                 |                  |                                                            |                          |              |           |                   |                     |                   |             |                        |                    |                      | ? | Ð |
| B                                                   | Anmeldung                        | Fach<br>- Alle  |                  | Lehrkraft<br>• Alle -                                      | Kurskatego<br>▼ - Alle - | rien S       | - Alle -  | •                 |                     |                   |             |                        |                    |                      |   |   |
| 뜻                                                   | Meine Kurse                      |                 |                  | Name                                                       |                          |              | Wat       | Teilnehmer        |                     | Kurswahlkategorie | Priorität   | Status                 | Lehrkräfte         | Wöchentliche Termine |   |   |
| ß                                                   | Kursvorschau                     |                 |                  | BILWPZ<br>Bilingualer WPU Z-Kun<br>2020/2021 Jahrgangsst   | s<br>ufe 9 - 10          |              | 2         |                   |                     |                   |             | nicht angemeldet       |                    |                      |   |   |
|                                                     |                                  | ľ               |                  | MINT1WPZ<br>MINT1 WPU Z-Kurs<br>2020/2021 Jahrgangaat      | ufe 9 - 10               |              | 2         |                   |                     |                   |             | abgemeldet             |                    |                      |   |   |
|                                                     |                                  |                 |                  | MINT2WPZ<br>MINT2 WPU Z-Kurs<br>2020/2021 Jahrgangast      | ufe 9 - 10               |              | 2         |                   |                     |                   |             | nicht angemeldet       |                    |                      |   |   |
|                                                     |                                  | ľ               |                  | MUKUWPZ<br>Musik-Kunst-Dar. Spiel<br>2020/2021 Jahrgangaat | WPU Z-Kurs<br>ufe 9 - 10 |              | 2         |                   |                     |                   |             | nicht angemeldet       |                    |                      |   |   |
|                                                     |                                  | 4 Elem          | iente            |                                                            |                          |              |           |                   |                     |                   |             |                        |                    |                      |   |   |
|                                                     |                                  |                 |                  |                                                            |                          |              |           |                   |                     |                   |             |                        |                    |                      |   |   |
|                                                     | _                                |                 |                  |                                                            |                          |              |           |                   |                     |                   |             |                        |                    |                      |   |   |
|                                                     |                                  |                 |                  |                                                            |                          |              |           |                   |                     |                   |             |                        |                    |                      |   |   |
| T                                                   | test.schueler1<br>Schüler*in     |                 |                  |                                                            |                          |              |           |                   |                     |                   |             |                        |                    |                      |   |   |
| Ð                                                   | Abmelden                         |                 |                  |                                                            |                          |              |           |                   |                     |                   |             |                        |                    |                      |   |   |

Es öffnet sich nun die Dialogbox "Kursanmeldung", in der die eigentliche Wahl stattfindet. Da es sich um die Erstwahl handelt, müsst ihr das Feld "Priorität" anklicken und die "1" bestätigen (siehe gelber Pfeil). Im Anschluss bestätigt ihr eure Auswahl mit dem Klick auf das Feld "Voranmelden" (siehe blauer Pfeil).

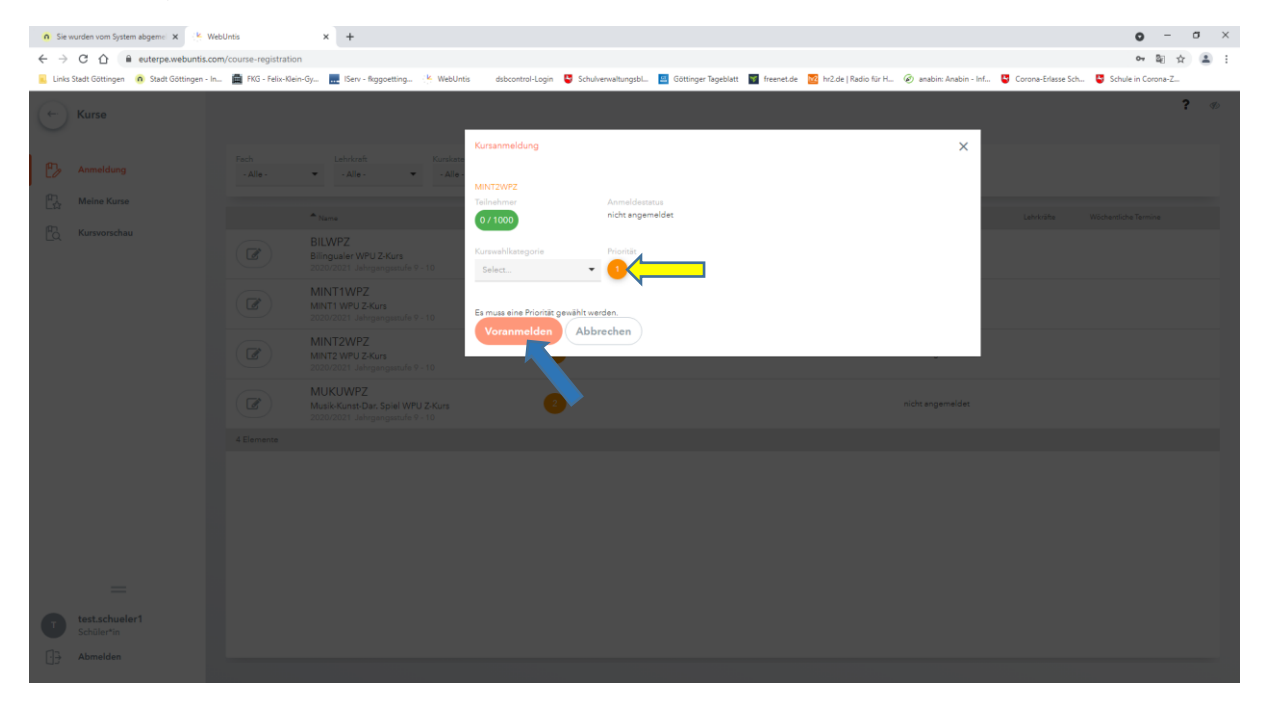

Die Übersicht der auszuwählenden Kurse zeigt eure erste Wahlentscheidung an und ihr könnt nun den zweiten Kurs (Zweitwahl) über die zugehörige Schaltfläche aussuchen, z.B. den Kurs BILWPZ (siehe gelber Pfeil).

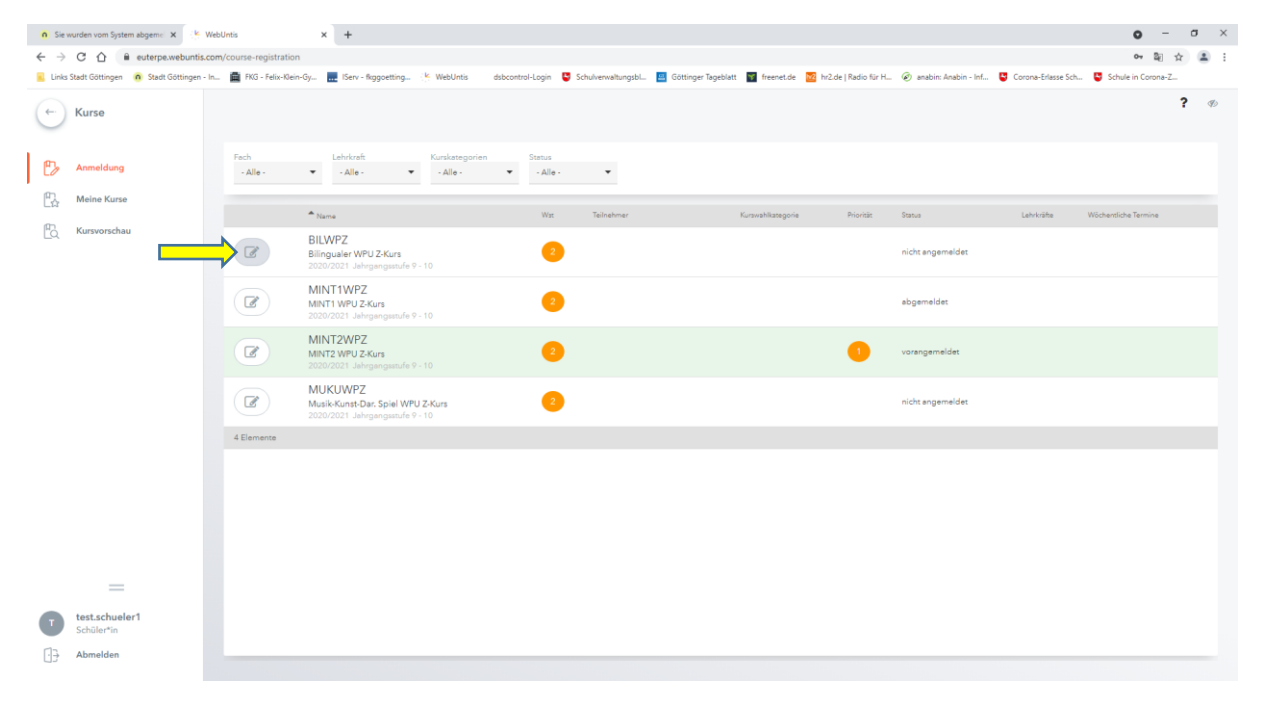

Wieder öffnet sich die Dialogbox "Kursanmeldung" und ihr müsst die "Priorität" mit dem Wert "O" bestätigen (siehe gelber Pfeil). Die "Priorität" mit dem Wert "1" lässt sich nicht erneut vergeben! Im Anschluss bestätigt ihr eure Wahl wiederum mit dem Button "Voranmelden" (siehe blauer Pfeil).

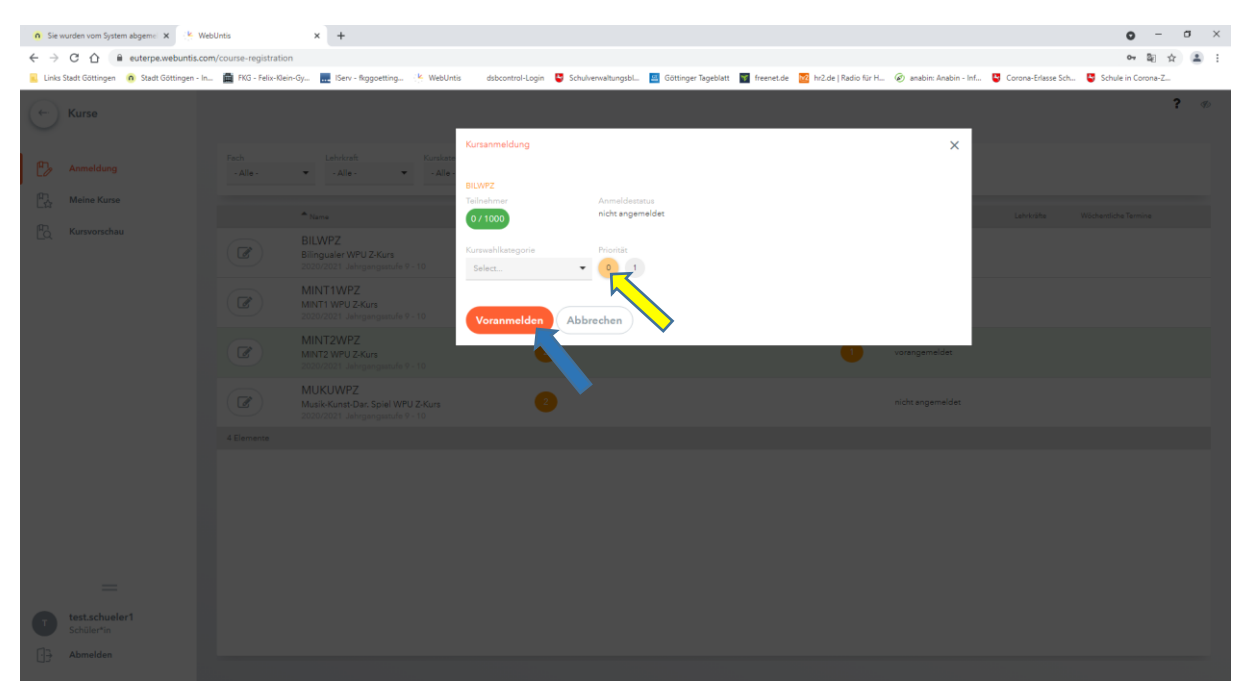

Mit der Rückkehr in das Menü "Anmeldung" werden nun die beiden gewählten Kurse farbig unterlegt und die "Priorität" wird entsprechend der Anwahl mit "1" belegt (siehe gelber Pfeil). Der Versuch, einen weiteren Kurs zu wählen, ruft nun eine Fehlermeldung hervor: "Für diesen Kurs ist derzeit keine Anmeldung möglich."

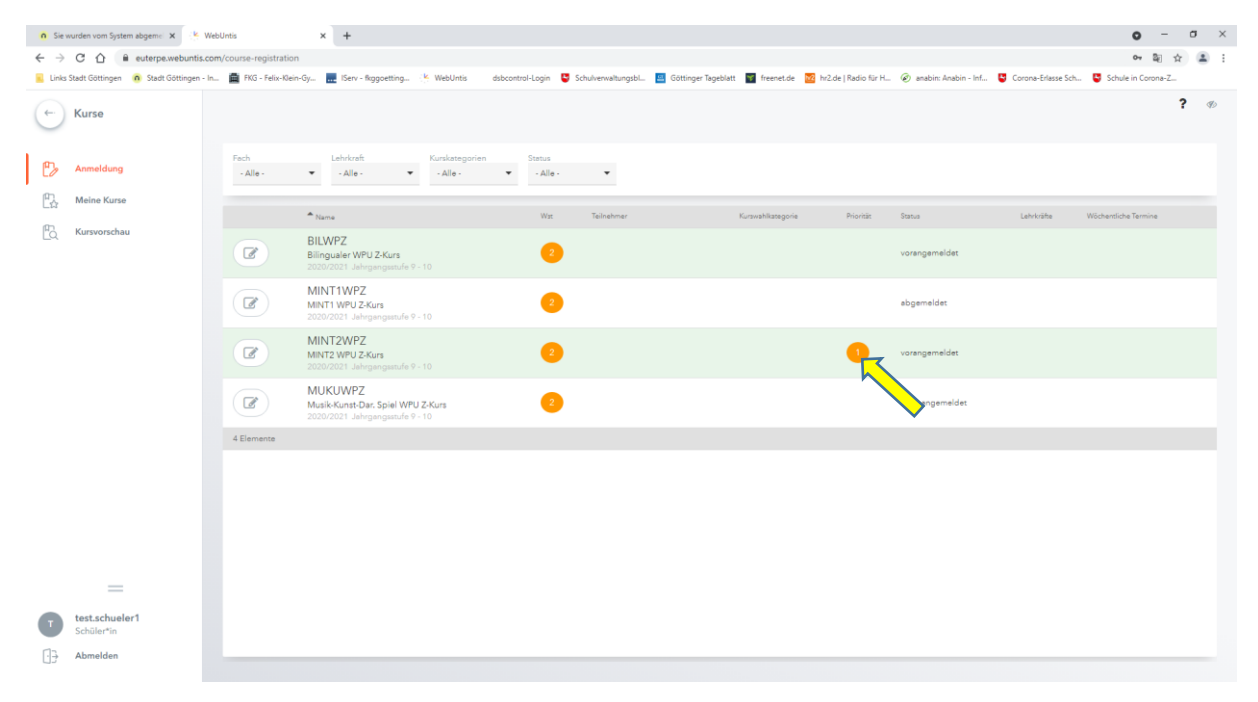

Solltet ihr nun feststellen, <u>dass ihr euch verwählt habt</u>, oder möchtet ihr vor Ende der Auswahlfrist <u>eure Anwahl ändern</u>, ist dies möglich. Mit dem Ende der Anwahlfrist ist die **Wahl abgeschlossen**. Solltet ihr euch nun anders entschieden haben, klickt ihr zunächst wiederum die Schaltfläche des <u>gewählten und nun abzuwählenden</u> Kurses an, in diesem Fall des MINT2WPZ-Kurses (s. gelber Pfeil).

| a Sie wurden von System abgerer: x 🔹 WebUrits x + 💿 - 🗗 X |                                     |                                                                                 |                                           |                                                        |                                               |                      |  |  |  |
|-----------------------------------------------------------|-------------------------------------|---------------------------------------------------------------------------------|-------------------------------------------|--------------------------------------------------------|-----------------------------------------------|----------------------|--|--|--|
| 🗧 🔆 🗘 👔 exterpawebunks.com/course-registration 🔷 💐 🖒 😩 :  |                                     |                                                                                 |                                           |                                                        |                                               |                      |  |  |  |
| 📒 Links Stadt Göttingen 🧃                                 | Stadt Göttingen - In 💼 FKG - Felix- | -Klein-Gy 🔣 IServ - fkggoetting 😢 WebUntis                                      | dsbcontrol-Login 🗳 Schulverwaltungsbl 🔤 G | öttinger Tageblatt 🛛 freenet.de 🔯 hr2.de   Radio für H | 🕢 🕢 anabin: Anabin - Inf 🗳 Corona-Erlasse Sch | Schule in Corona-Z   |  |  |  |
| ← Kurse                                                   |                                     |                                                                                 |                                           |                                                        |                                               | ? 🕫                  |  |  |  |
| P Anmeldung                                               | Fach<br>- Alle -                    | Lehrkraft Kurskategorier<br>• Alle - • • Alle -                                 | v Status<br>▼ - Alle - ▼                  |                                                        |                                               |                      |  |  |  |
| C Meine Kurse                                             |                                     |                                                                                 |                                           |                                                        |                                               |                      |  |  |  |
| R Kursvorschau                                            | C                                   | Thame<br>BILWPZ<br>Bilingualer WPU Z-Kurs<br>2020/2021 Jahrgangsstufe 9 - 10    | Witt Teinehmer                            | Kursvahikategone Phortat                               | Status Leinkratte                             | Wochentliche lermine |  |  |  |
|                                                           |                                     | MINT1WPUZ-Kurs<br>MINT1 WPUZ-Kurs<br>2020/2021 Jehrgangsstufe 9 - 10            | 2                                         |                                                        | abgemeldet                                    |                      |  |  |  |
|                                                           |                                     | MINT2WPZ<br>MINT2 WPU Z-Kurs<br>2020/2021 Jahrgangsstufe 9 - 10                 | 2                                         | •                                                      | vorangemeldet                                 |                      |  |  |  |
|                                                           |                                     | MUKUWPZ<br>Musik-Kunst-Dar. Spiel WPU Z-Kurs<br>2020/2021 Jehrgangsstufe 9 - 10 | 2                                         |                                                        | nicht angemeldet                              |                      |  |  |  |
|                                                           | 4 Elemente                          |                                                                                 |                                           |                                                        |                                               |                      |  |  |  |
|                                                           |                                     |                                                                                 |                                           |                                                        |                                               |                      |  |  |  |
| =                                                         |                                     |                                                                                 |                                           |                                                        |                                               |                      |  |  |  |
| test.schueler1<br>Schüler*in                              |                                     |                                                                                 |                                           |                                                        |                                               |                      |  |  |  |
| Abmelden                                                  |                                     |                                                                                 |                                           |                                                        |                                               |                      |  |  |  |

Wollt ihr eure Anwahl rückgängig machen, müsst ihr nun in der Dialogbox "Kursanmeldung" den Button "Abmelden" aktivieren (siehe gelber Pfeil).

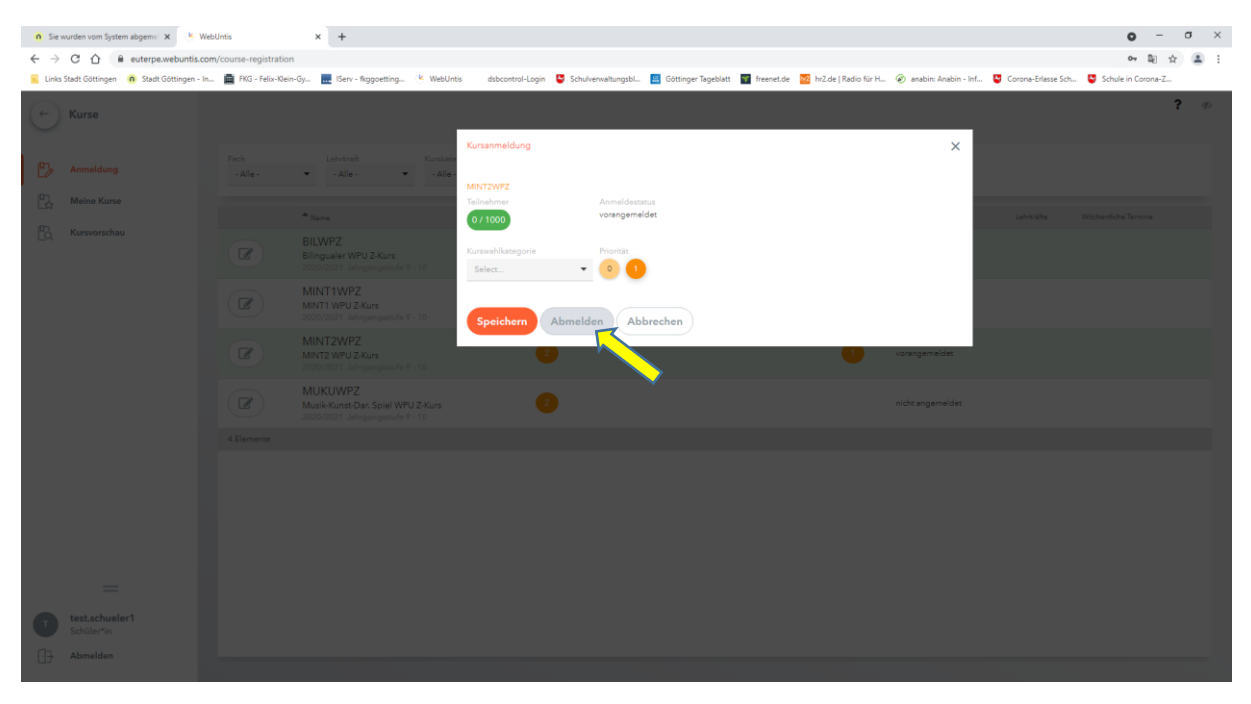

Ihr habt euch nun vom ausgewählten Kurs abgemeldet und im Auswahlfenster des Menüs "Anmeldung" ist die Zuordnung aufgehoben worden. Statt "vorangemeldet" ist nun in der Liste unter "Status" das Wort "abgemeldet" eingetragen und die Priorität aufgehoben (s. gelber Pfeil). Nun könnt ihr einen anderen Kurs wählen, z.B. den Kurs "MINT1WPZ", indem ihr die entsprechende Schaltfläche anklickt (siehe blauer Pfeil).

| n Sie wurden vom System abgenn: X 🛞 WebUnis X + O - O X |                              |                               |                                                                                 |                                       |                                                         |                                               |                      |  |  |
|---------------------------------------------------------|------------------------------|-------------------------------|---------------------------------------------------------------------------------|---------------------------------------|---------------------------------------------------------|-----------------------------------------------|----------------------|--|--|
| 🗧 🗧 🗘 👔 extreparebunis.com/course-registration 🔷 🛱 🕁 😫  |                              |                               |                                                                                 |                                       |                                                         |                                               |                      |  |  |
| 📃 Links S                                               | Stadt Göttingen 🧑 Stadt Gi   | öttingen - In 💼 FKG - Felix-K | lein-Gy 🔜 IServ - fkggoetting 🔆 WebUntis                                        | dsbcontrol-Login 🔮 Schulverwaltungsbl | 🧧 Göttinger Tageblatt 👕 freenet.de 🔯 hr2.de   Radio für | H 🙆 anabin: Anabin - Inf 🦉 Corona-Erlasse Sch | 🗳 Schule in Corona-Z |  |  |
| (-)                                                     | Kurse                        |                               |                                                                                 |                                       |                                                         |                                               | ? %                  |  |  |
| B                                                       | Anmeldung                    | Fach<br>- Alle -              | Lehrkraft Kurskategorie                                                         | n Stetus<br>• Alle • •                |                                                         |                                               |                      |  |  |
| P3                                                      | Meine Kurse                  |                               | * Name                                                                          | Wat Teilnehmer                        | Kurswahlikategorie Priorität                            | Status Lehrkräfte                             | Wöchentliche Termine |  |  |
| ĒQ                                                      | Kursvorschau                 |                               | BILWPZ<br>Billingualer WPU Z-Kurs<br>2020/2021 Jahrgangsstufe 9 - 10            | 2                                     |                                                         | vorangemeldet                                 |                      |  |  |
|                                                         |                              | ľ                             | MINT1WPZ<br>MINT1 WPU Z-Kurs<br>2020/2021 Jahrgangsstufe 9 - 10                 | 2                                     |                                                         | abgemeldet                                    |                      |  |  |
|                                                         |                              |                               | MINT2WPZ<br>MINT2 WPU Z-Kurs<br>2020/2021 Jehrgangsstufe 9 - 10                 | 2                                     |                                                         | abgemeldet                                    |                      |  |  |
|                                                         |                              |                               | MUKUWPZ<br>Musik-Kunst-Dar. Spiel WPU Z-Kurs<br>2020/2021 Jehrgengsstufe 9 - 10 | 2                                     |                                                         | nicht angemeldet                              |                      |  |  |
|                                                         |                              | 4 Elemente                    |                                                                                 |                                       |                                                         |                                               |                      |  |  |
|                                                         |                              |                               |                                                                                 |                                       |                                                         |                                               |                      |  |  |
|                                                         | —                            |                               |                                                                                 |                                       |                                                         |                                               |                      |  |  |
|                                                         | test.schueler1<br>Schüler*in |                               |                                                                                 |                                       |                                                         |                                               |                      |  |  |
| []}                                                     | Abmelden                     |                               |                                                                                 |                                       |                                                         |                                               |                      |  |  |

Wiederum öffnet sich die Dialogbox "Kursanmeldung" und ihr müsst zunächst die "Priorität" mit dem Wert "1" vergeben (siehe gelber Pfeil) und danach eure Anwahl mit dem Button "Voranmelden" bestätigen (siehe blauer Pfeil). Wollt ihr auch den zweiten Kurs ändern, müssen die gleichen Schritte gegangen werden. Zu beachten ist die Vergabe der "Priorität" mit dem Wert "1" als Erstwahl. Die Wahl ist nun abgeschlossen und ihr könnt das Menü wechseln, um euch unter WebUntis z.B. über euren Stundenplan am morgigen Tag zu informieren oder um die Plattform zu verlassen.

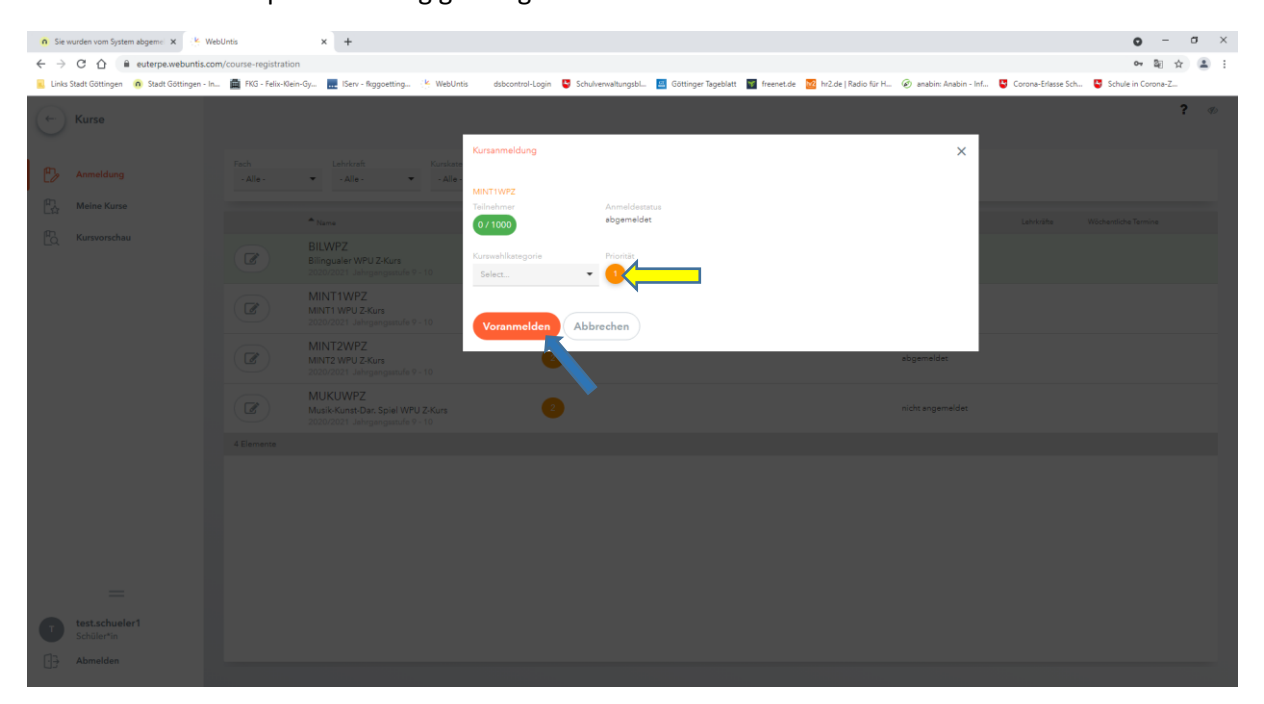